# 2018

# Manual eduroam Android

Passo a passo de como configurar a rede sem fio eduroam no Android.

Versão 7 ou superior

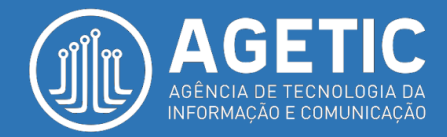

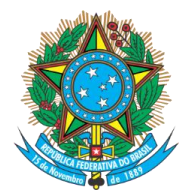

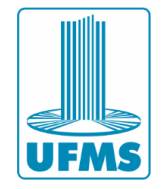

#### PASSO 1: Ligue o Wi-Fi do seu smartphone e selecione a rede eduroam.

|                                   | (g Q . | 1 85%    | 08:26 |
|-----------------------------------|--------|----------|-------|
| ≡ Wi-Fi                           | ණ      | 60<br>89 |       |
| Ativado                           |        |          |       |
| AP_SalaInf<br>Obtendo endereço IP |        |          |       |
| agetic                            |        |          |       |
| AP_SESU                           |        |          |       |
| eduroam                           |        |          |       |
| monitor                           |        |          |       |
| POP-MS                            |        |          |       |
| DIMA                              |        |          |       |
| + Adicionar rede                  |        |          |       |

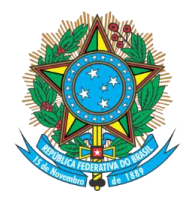

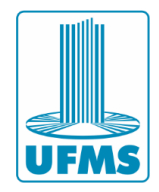

PASSO 2: Na aba "Método EAP" escolha a opção PEAP.

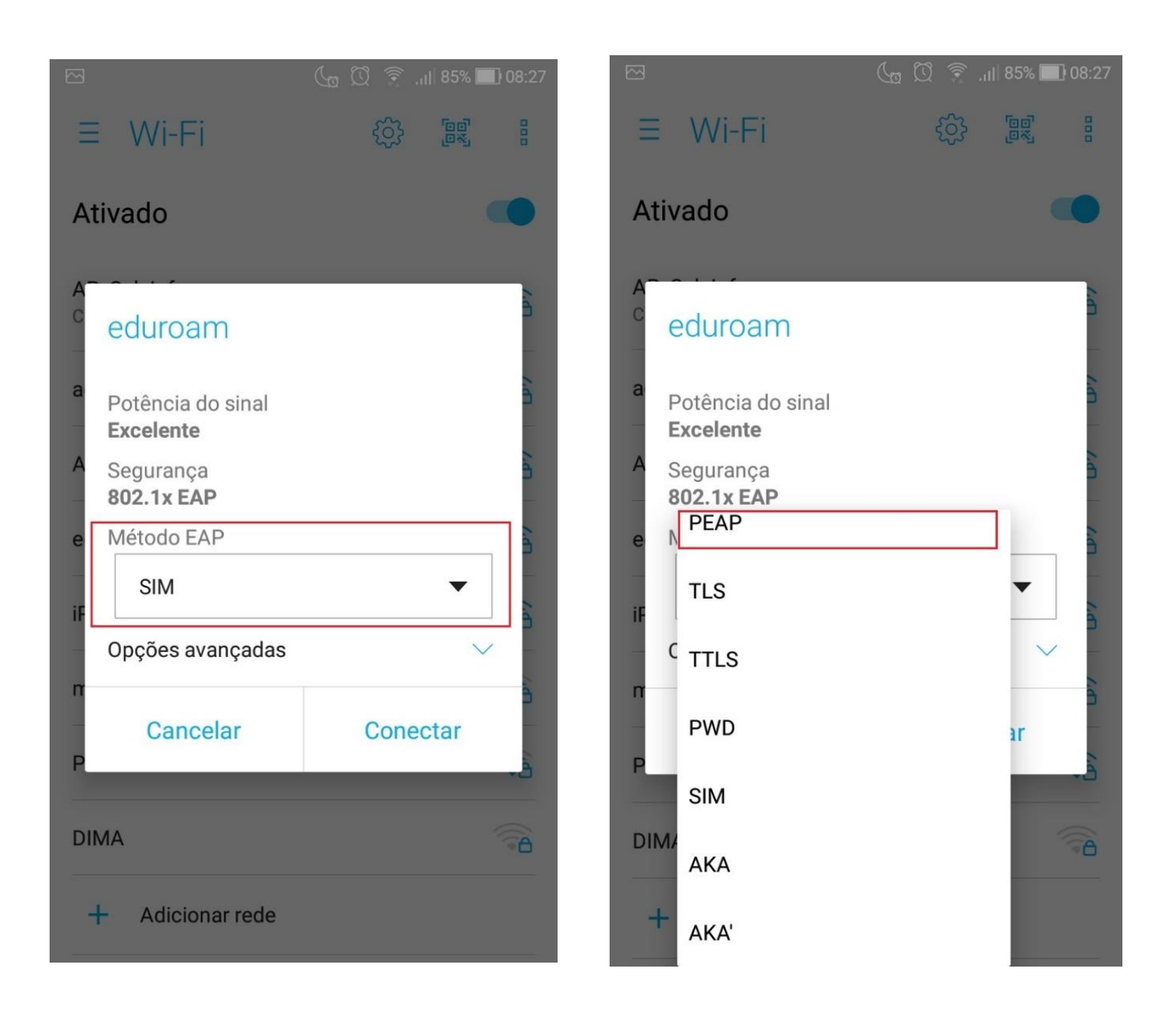

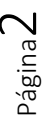

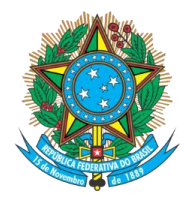

Serviço Público Federal Ministério da Educação Fundação Universidade Federal de Mato Grosso do Sul

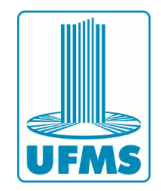

## PASSO 3: Na aba "Autenticação da Fase 2" escolha a opção MSCHAPV2.

|        | C                                     | 🖬 💭 🎅 📶 85% 🖿 | 08:27    |                                       | 🕼 🖸 🎅 .ili 85% 🔲 08:27 |  |
|--------|---------------------------------------|---------------|----------|---------------------------------------|------------------------|--|
| I      | eduroam                               |               |          | eduroam                               |                        |  |
| A      | Potência do sinal<br><b>Excelente</b> |               |          | Potência do sinal<br><b>Excelente</b> |                        |  |
| A<br>C | Segurança<br>802.1x EAP               |               |          | Segurança<br><b>802.1x EAP</b>        | 10 A                   |  |
|        | Método EAP                            |               |          | Método EAP                            |                        |  |
| a      | PEAP                                  | •             |          | PEAP                                  | <b>•</b>               |  |
| A      | Autenticação da Fase 2                | 0.            | ă A      | Autenticação da Fas                   | e 2                    |  |
| е      | Nenhum                                | •             | e e      | Nenhum                                | <b>▼</b> §             |  |
| iF     | Certificado CA                        |               | i i      | C MSCHAPV2                            |                        |  |
|        | Selecione                             | •             |          | GTC                                   | <b>▼</b>               |  |
|        | Identidade                            |               | <b>D</b> | Identidade                            |                        |  |
| Ρ      |                                       |               | à P      |                                       | à                      |  |
| D      | Identidade anônima                    |               | 5 D      | Identidade anônima                    | 3                      |  |
| I      | Cancelar                              | Conectar      | . 1      | Cancelar                              | Conectar               |  |

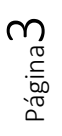

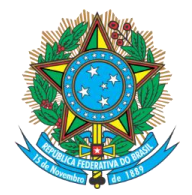

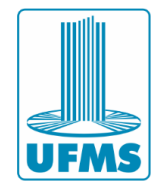

#### PASSO 4: Na aba "Certificado CA" escolha opção Não validar.

|        |                                       |          | <u>्रि</u> . <sub>।।</sub>   85% 📕 | 08:27 |
|--------|---------------------------------------|----------|------------------------------------|-------|
|        | eduroam                               |          |                                    |       |
| A      | Potência do sinal<br><b>Excelente</b> |          |                                    |       |
| A<br>C | Segurança<br>802.1x EAP               |          |                                    | μΨ.   |
|        | Método EAP                            |          |                                    |       |
| a      | PEAP                                  |          | •                                  |       |
| A      | Autenticação da Fas                   | e 2      |                                    | 6     |
| e      | MSCHAPV2                              |          | •                                  | 1     |
| :0     | Certificado CA                        |          |                                    | 2     |
| -      | Selecione                             |          | •                                  |       |
| n      | ر Usar certificados d                 | o sistem | a                                  |       |
| P      | Não validar                           |          |                                    | à     |
| D      | Identidade anônima                    |          |                                    |       |
|        | Cancelar                              | Co       | onectar                            |       |

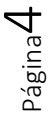

Agência de Tecnologia da Informação e Comunicação Av. Costa e Silva, s/ Nº | Bairro Universitário CEP 79070-900 | Campo Grande | MS Fone: 67 3345-7292

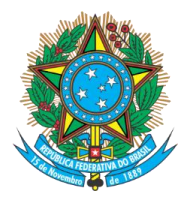

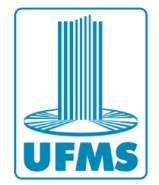

#### PASSO 5:

- 1. No campo "Identidade", coloque o seu login do **Passaporte UFMS** (nome.sobrenome)
- 2. No campo "Senha" digite a sua senha
- 3. Deixar em branco o campo "Identidade anônima"
- 4. Na sequência, clique em Conectar.

|        |                                              | (a Q                  | 🔶 .ıl 85% 🔲  | 08:28       |
|--------|----------------------------------------------|-----------------------|--------------|-------------|
|        | eduroam                                      |                       |              | 2           |
| A      | Certificado CA                               |                       |              |             |
| A<br>C | Não validar                                  |                       | •            | λ.          |
| а      | Nenhum certificado e<br>conexão não será par | especific<br>ticular. | cado. Sua    | 7.41        |
| А      | Identidade<br>nome.sobrenor                  | me                    |              | 2           |
| е      | Identidade anônima                           |                       |              | 6           |
| iF     |                                              |                       |              | 5           |
| Р      | Senha                                        |                       |              | /. <b>n</b> |
| m      | ••••••                                       |                       |              |             |
| -      | Mostrar senha                                |                       |              | 2           |
| D      | Opçoes avançadas                             |                       | $\checkmark$ | à           |
| I      | Cancelar                                     | С                     | onectar      |             |

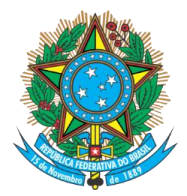

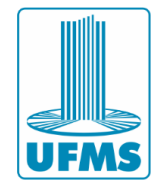

### INFORMAÇÕES:

- Passaporte UFMS: Para criar o seu Passaporte UFMS, recuperar login ou senha, entre no site -> <u>https://passaporte.ufms.br/</u>
- Eduroam em outras plataformas: Manuais para configuração da rede sem fio, tanto em versões anteriores do Android, quanto no Iphone e em computadores desktop, acesse -> <u>https://agetic.ufms.br/rede-sem-fioeduroam/</u>

#### • Outras informações

- Sistema de Suporte ao Cliente da AGETIC: <u>https://suporteagetic.ufms.br/</u>
- Comparecimento pessoal à AGETIC
- Enviar e-mail para suporte.agetic@ufms.br

- Para conhecer a AGETIC, os serviços que prestamos, manuais, normas e muito mais, relacionado à Tecnologia da Informação da UFMS: <u>https://agetic.ufms.br/</u>

- Observação: é necessário ter o Passaporte UFMS para utilizar o Sistema de Suporte ao Cliente da AGETIC.

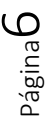